| 退出                                                                                                    | 服务                                                                                                    |                   |
|----------------------------------------------------------------------------------------------------|----------------------------------------------------------------------------------------------------|-------------------|
| 第版面新感受<br>力能全面升配 第版面新感受力能全面升配 第版面新感受力化功能: 日期の一個人生活用 日期の一個人生活用 日期の一日 日期の一日 日 日 日 日 日 日 日 日 日 日 日 日 日 日 日 日 日 日 日 日 日 日 日 日 日 日 日 日 </th |                                                                                                    |                   |
| 资产总览                                                                                                    | 正券服务                                                                                                    | <b>⑤</b><br>货币买卖  |
| <b>⑤</b><br>转账汇款                                                                                                    | <b>000</b><br>基金                                                                                                    | <b>医</b> 8<br>信用卡 |
| 贵金属                                                                                                    | 定期存款                                                                                                    | 最新消息              |
|                                                                                                    | <ul> <li>①</li> <li>①</li> <li>①</li> <li>①</li> <li>①</li> <li>①</li> <li>①</li> <li>②</li> <li>②</li> <li>②</li> <li>③</li> <li>②</li> <li>③</li> <li>②</li> <li>③</li> <li>③</li> <li>③</li> <li>③</li> <li>③</li> <li>③</li> <li>○</li> <li>○</li></ul> | (図)<br>我          |

第一步:登入工银亚洲手机银行,选择「基金」。

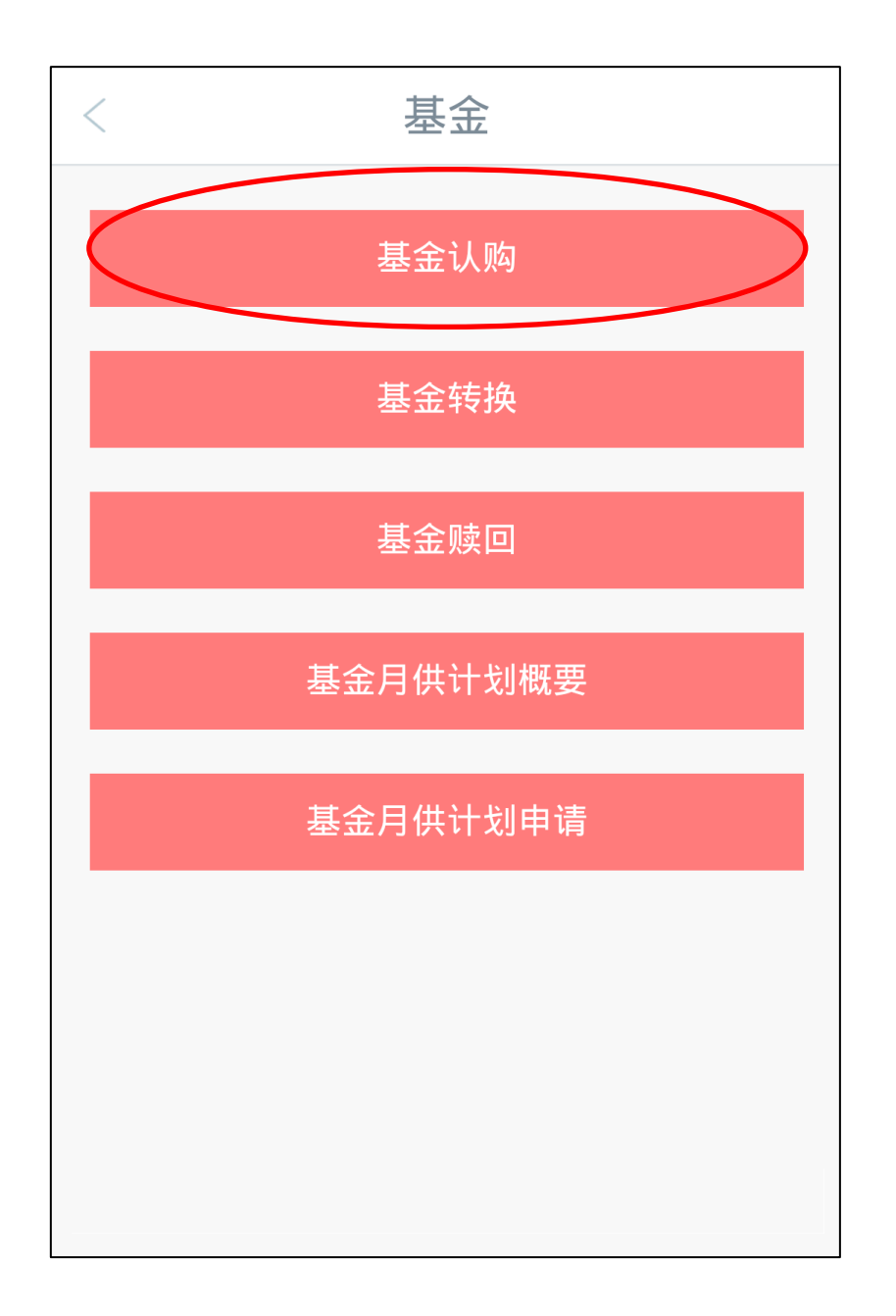

第二步:进入基金功能列表,选择「基金认购」。

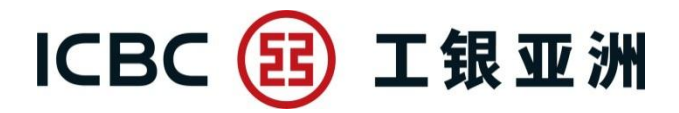

| 〈    基         | 金认购                            |
|----------------|--------------------------------|
| 阁下之风险承受级别属     | 4-增长型                          |
| 账户号码           | 投资账户 🗸                         |
| 结算账户           | 港元结单储蓄 🗸 🔰 HKD 🗸               |
| 查询余额           | 查询                             |
| 账面结余<br>实际可用结余 | HKD 97,154.04<br>HKD 97,154.04 |
| 搜寻基            | 活金 清除此基金                       |

第三步:选择结算账户后,按「搜寻基金」,便会弹出以下搜寻框。

| 你可选择一项 | 或多项搜寻条件      | ×              |  |  |
|--------|--------------|----------------|--|--|
| 基金公司   | 工銀亞洲投資管理有限公司 |                |  |  |
| 基金类别   |              | 请选择            |  |  |
| 产品风险   |              | 04             |  |  |
| 货币     |              | 请选择            |  |  |
|        | 返回           | 搜寻基金           |  |  |
| 基金名称   | 工銀亞洲投資基金-    | ·亞洲精選增長<br>基金  |  |  |
| 基金公司   | 工銀亞洲投資       | <b>資管理有限公司</b> |  |  |
| 基金类别   |              | 地區股票基金         |  |  |
| 产品风险   |              | 4-增长型          |  |  |
| 基金货币   |              | HKD            |  |  |
|        |              | 确定             |  |  |

第四步:您可以至少选一项条件搜寻,并按「确定」选择该基金。

| <                                                                | 基金认购                    |  |
|------------------------------------------------------------------|-------------------------|--|
| 基金公司                                                             | 工銀亞洲投資管理有限公司            |  |
| 基金名称                                                             | 工銀亞洲投資基金 - 亞洲精選增長基<br>金 |  |
| 基金类别                                                             | 地區股票基金                  |  |
| 基金货币                                                             | HKD                     |  |
| 产品风险                                                             | 4-增长型                   |  |
| 派息指示                                                             | 再投资 🗸                   |  |
| 最少投资金额                                                           | HKD 5,000.00            |  |
| 认购金额 HKD                                                         | 5000                    |  |
| 查询费用                                                             | 1.0% 查询                 |  |
| 请于申请前按动以下各相关文件之按钮,细阅所选基<br>金资料。<br>计划书 年报 中期报告 内容概要说明书<br>产品资料概要 |                         |  |

第五步:基金数据显示后,便可选择派息指示、填写认购金额、查询费用及查看基金资料。

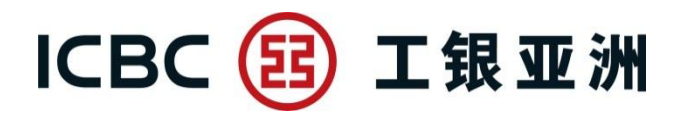

| < 基金认购                                                                                                    |
|----------------------------------------------------------------------------------------------------|
| 此产品包括同类别产品的总投资金额占阁下个人总资<br>产的百分比(不包括物业)?                                                                                                    |
| ○ <30%                                                                                                    |
| ○ >=30%                                                                                                    |
| 投资目标测试                                                                                                    |
| ◎ 本人/吾等寻求保存资本及只能接受非常低程度的<br>风险                                                                                                    |
| ◎ 本人/吾等寻求获取高于存款利率或通胀率的定期<br>收益                                                                                                    |
| <ul><li>○ 本人/吾等寻求获取高于存款利率或通胀率的定期<br/>收益及资本增值机会。</li></ul>                                                                                                    |
| ◎ 本人/吾等寻求可以媲美股票市场般的资本增值。                                                                                                    |
| ◎本人/吾等寻求远高于股票市场般的资本增值。                                                                                                    |
| <ul> <li>客戶请注意,由于基金投资时涉及认购费,基金管理费及其他有关费用,加上投资市场周期变动,短期内基金未必能夠立即带来收益,因此建议客戶根据自己个人的期望投资年期及资金流动性需要而作出投资決定,不应该把基金作为短线的投资工具,请问你是否同意?</li> <li>同意</li> <li>不同意</li> </ul> |
|                                                                                                    |
| 继续                                                                                                    |

第六步:完成基金认购问卷后,便可按「继续」。

| < 基金认购                                                                                                    |    |
|----------------------------------------------------------------------------------------------------|----|
| 重要资料:<br>1. 投资者应注意投资附带风险,过往之基金表现并不<br>一定可作未来基金表现的指引。基金价格可升可跌,<br>甚至会成为毫无价值。投资者作出任何投资决定前,<br>应详细阅读有关基金之销售文件。若对有关的投资或<br>其涉及风险存有疑问或不明白,应咨询独立法律、财<br>务或其它专业意见。投资者不应视此清单为对买卖任<br>何基金的建议。 |    |
| 2. 投资者需注意他们并非是受限制认购及/或持有该基<br>金之国家的居民或人士。有关详情 , 请参阅该基金的<br>销售文件。                                                                                                    | K1 |
| 3.《综合条款及条件一投资产品》及《综合条款及条件一银行服务》的内容适用于透过手机银行进行之基<br>金买卖。而购买及持有基金的条款则已详细列明于基<br>金内容说明书及有关销售文件内,投资者可查看有关<br>文件或欢迎到本行于香港的各分行取阅。                                                          |    |
| 4. 将来如因销售过程或处理有关交易产生的争议, 而该<br>争议合乎金融纠纷调解计划下金融纠纷调解中心的职<br>权范围之定义, 银行须与客户进行金融纠纷调解计划程<br>序。但是, 对于有关产品的合约条款的任何争议应由该<br>产品服务供应商与客户直接解决。                                                  |    |
| 继续                                                                                                    |    |

第七步:阅读「重要资料」后,再按「继续」。

| < 基金认购                                                                                                    |
|----------------------------------------------------------------------------------------------------|
| 客户声明:<br>1. 本人/吾等知悉发行人及 贵行并不会就投资此等基<br>金向本人/吾等提供任何税务、法律或财务意见。                                                                                                    |
| 2. 本人/吾等不会依赖从 贵行收到之任何(包括书面或<br>口头)通讯作为投资意见或购买及/或赎回有关基金之<br>推荐或有关基金是否适合或适宜本人/吾等之意见。本<br>人/吾等了解由发行人就此等基金不时提供之产品说明<br>书及其附件(如有)、包括产品资料概要,发行人之财<br>务报告(统称「相关文件」)所载之资料及解释,不可<br>视作此等基金投资之意见或订立产品交易之推荐。 |
| 3. 本人/吾等同意 贵行从本人/吾等结账户口扣除就此<br>交易的相关费用(如有)。根据 贵行现行服务收费附件<br>所载,相关费用包括托管费、手续费及其它有关收费<br>(如有)。                                                                                                    |
| 4. 本人/吾等谨此承认已收到、及阅读和了解相关文<br>件 , 并同意和接受相关文件所载之条款及条件。                                                                                                    |
| 5. 本人/吾等了解 , 因本人/吾等投资此等基金而须承<br>受之损失风险 , 以及就本人/吾等之财务状况、环境及<br>投资目标而言 , 本人/吾等是否适合承受该等风险。                                                                                                    |
| 6. 本人/吾等已细阅及明白于投资基金上的 <b>主要风险披</b><br><mark>露</mark> 。                                                                                                    |
| 继续                                                                                                    |

第八步:阅读「客户声明」后,再按「继续」。

| <       | 基金认购          |            |
|---------|---------------|------------|
| 交易确认    |               |            |
| 阁下之风险承受 | 级别属           | 4-增长型      |
| 帐户号码    |               | 投资账户       |
| 结算账户    | 港元结单储蓄        | HKD        |
| 基金名称    | 工銀亞洲投資基金 - 亞洲 | 精選增長基<br>金 |
| 基金公司    | 工銀亞洲投資管       | 理有限公司      |

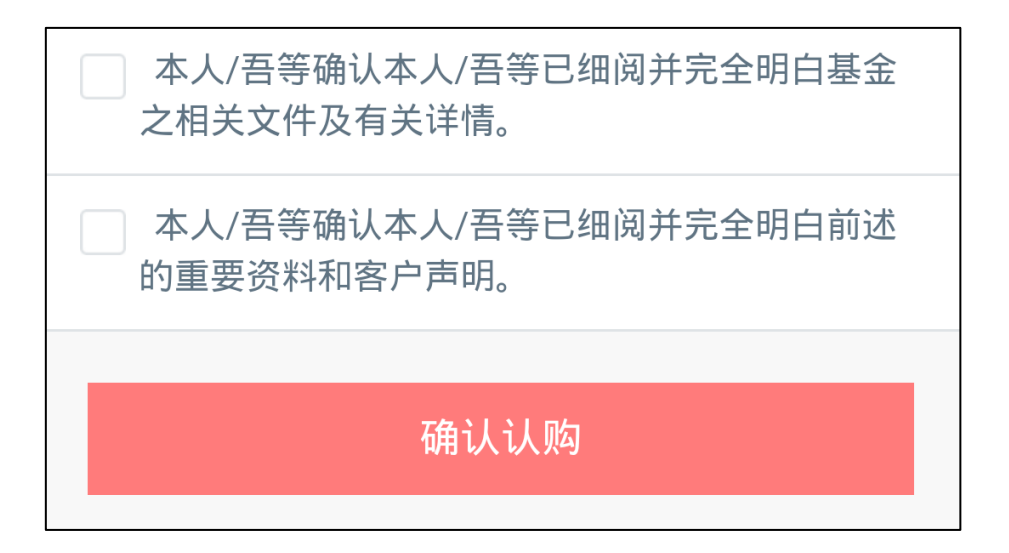

第九步:确认交易资料正确并同意有关声明后,按「确认认购」完成认购程序。

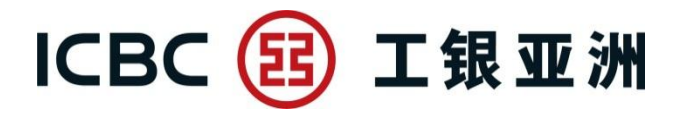

| <                                                   | 基金认购          |            |
|-----------------------------------------------------|---------------|------------|
| 交易完成                                                |               |            |
| 您已完成此项交易。请记录参考编号。交易于 2016<br>年08月01日 04:36:00 下午 接纳 |               |            |
| 参考编号                                                |               | 73929      |
| 阁下之风险承受                                             | 级别属           | 4-增长型      |
| 帐户号码                                                |               | 投资账户       |
| 结算账户                                                | 港元结单储蓄        | HKD        |
| 基金名称                                                | 工銀亞洲投資基金 - 亞洲 | 精選增長基<br>金 |
| 基金公司                                                | 工銀亞洲投資管       | 理有限公司      |
| 基金类别                                                | 地             | 區股票基金      |
| 基金货币                                                |               | HKD        |
| 产品风险                                                |               | 4-增长型      |
| 派息指示                                                |               | 再投资        |
| 认购金额                                                | НК            | D 5,000.00 |

第十步:交易完成!